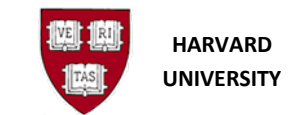

# **Reversing a Journal**

## Introduction

#### Purpose

Use this procedure to reverse any posted journal you have created.

#### Trigger

You need to reverse a posted journal or batch that was created by mistake.

#### Prerequisites

Previous journal entry must be entered and posted.

#### Access General Ledger through the Oracle Gateway

- 1. To access the General Ledger, go to https://huit.harvard.edu/finance under Oracle Financial Gateway click on the link for Oracle System Applications, Personal Homepage.
- 2. Log in through Harvard Key. The **Oracle Applications Home Page** will open.
- 3. From the Home Page, select your General Ledger Responsibility (HRVD^GL ...), then Journals, Enter.

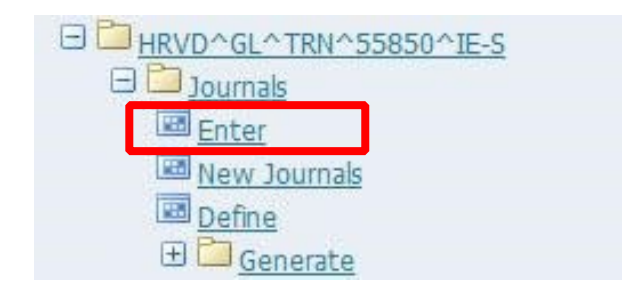

- **i** If you receive a dialog box with one of the following messages:
  - Do you want to run this application? Click the Run button.
  - "The application's digital signature cannot be verified. Do you want to run the application?" Click the Run button.
  - "Your Java version is out of date." Click the "Later" button, unless directed by Oracle EBS FINDINI Release Notes to update.

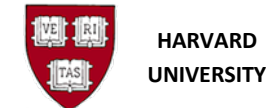

#### **Helpful Hints**

- If the journal has not been posted, it should be deleted rather than reversed.
- You should only reverse a journal which you created or have permission to reverse.
- Journals created outside of the GL (a sub-system) should not be reversed in the GL, but instead reversed in the sub-system and sent over to the GL. This method keeps the sub-system in sync with the GL.
- A journal can only be reversed into an Open period.
- A journal cannot be reversed to any month prior to its creation.
- When reversing a batch with many journals, the General Ledger generates a separate reversal batch for each reversed journal.
- One journal can be reversed, in a batch of many journals, without reversing the entire batch.
- The recommended practice is to review the batch or journal prior to reversing.

### How the Effective Date of a Reversed Journal or Batch is Determined

The general rule for how the effective date of the reversed Journal is determined is that it is set to the closest possible date to the date it is reversed.

When a journal is reversed in the same month as it was created, the effective date of the reversed journal is the original effective date. For example, a journal is created on December 7 and has an effective date of December 7. When it is then reversed on December 12 - the effective date remains as the original effective date, December 7.

If the journal to be reversed was created in a prior month and is to be reversed into that prior month, the effective date is the last day of that month. *For example, a journal was created on November 12 and has an effective date of November 12. The journal is then reversed to the NOV-22 period on December 6. The effective date is set to the last day of the month reversing to, November 30.* 

If the journal was created in a month that is closed but is being reversed into the current month, the effective date is the date of the reversal. *For example, a journal is created on November 12 and is reversed on December 14 into the current month period of DEC-22. The effective date is the date of the reversal - December 14.* 

If a journal is created for a future date and is reversed in a future date, the effective date is the first day of that future month. For example, a journal was created on December 10 for the JAN-23 period. It is reversed on December 20 into the JAN-23 period. The effective date is set to January 1.

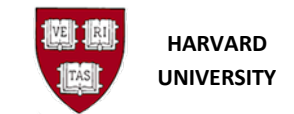

## **Procedure**

| Batch    |               |      |
|----------|---------------|------|
| Journal  |               |      |
| Ledger   |               |      |
| Source   | Period        |      |
| Category | Currency      |      |
| Status   | Control Total |      |
| Posting  | Batch         |      |
| Funds    | Journal       |      |
| <u>-</u> |               | More |

- 1. From the Find Journals window, search for the existing batch. Fill in the appropriate criteria to Find to review the search results. reduce your search. Click
- More Selecting the i button allows additional search criteria fields to be entered.
- 2. Select the batch or journal to be reversed from the Enter Journals window by clicking on the line. The box on the left will be shaded as shown below. In this example, the first line is chosen.

| Oracle Application | s - <mark>Fintrain Insta</mark> nc | e R12 (12.1.3) |        |                   |                    |          |               |                | 23 |
|--------------------|------------------------------------|----------------|--------|-------------------|--------------------|----------|---------------|----------------|----|
| e ⊑dit ⊻iew Fol    | der <u>T</u> ools <u>W</u> ind     | ow Help        |        |                   |                    |          |               | ORACI          | LE |
| \$ 🗞 🐼 🔌           | 🔅 🚳 🍪 隊                            | ) 🔀 🛈 👸        |        | a 🗊 🌒 🥖 錄 I       | ?                  |          |               |                |    |
| Enter Journals (HA | RVARD UNIVERS                      | atro           |        |                   |                    |          |               | =              |    |
| Batch Status       | Source                             | Category       | Period | Batch Name        | Journal Name       | Currency | Journal Debit | Journal Credit |    |
| Posted             | Manual                             | Other          | FEB-03 | CADM SDW 6-4692 C | CADM SDW 6-4692 C  | USD      | 15,717.93     | 15,717.93      | -  |
| Posted             | Spreadsheet                        | Adjustment     | MAR-01 | CADM SDW 6-4692 F | CADM SDW 6-4692 FI | USD      | 14,223.16     | 14,223.16      |    |

3. Review the batch or a journal within a batch. Perform one of the following:

| If You Want To               | Then                  | Go To  |
|------------------------------|-----------------------|--------|
| Reverse a journal in a batch | Select Review Journal | Step 4 |
| Reverse a journal batch      | Select Review Batch   | Step 7 |

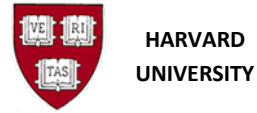

| 00 4               | 7 🔅 🚳 🍓 🐧       | ) X 🛈 🗗    |        | 1 🗊 🌒 🖉 🕵 🗎        | ?                  |           |               |                                                                                                    |
|--------------------|-----------------|------------|--------|--------------------|--------------------|-----------|---------------|----------------------------------------------------------------------------------------------------|
| er Journals (I-    | IARVARD UNIVERS | BITY)      |        |                    |                    |           |               | -                                                                                                    |
| atch Status        | Source          | Category   | Period | Batch Name         | Journal Name       | Currency  | Journal Dehit | Journal Credi                                                                                                  |
| <sup>p</sup> osted | Manual          | Other      | FEB-03 | CADM SDW 6-4692 C  | CADM SDW 6-4692 C  | USD       | 15,717.93     | 15,717.90                                                                                                    |
| rosted             | Spreadsheet     | Adjustment | MAR-UT | CADM SDW 6-4692 F  | CADM SDW 6-4692 FI | USD       | 14,223.16     | 14,223.10                                                                                                    |
| Posted             | Spreadsheet     | Adjustment | MAR-01 | CADM SDW 6-4692 F  | CADM SDW 6-4692 FI | USD       | 14,223.16     | 14,223.16                                                                                                    |
| <sup>o</sup> osted | Manual          | Adjustment | NOV-03 | CADM SDW 64692 AF  | CADM SDW 64692 AF  | USD       | 387,046.90    | 387,046.90                                                                                                    |
| Posted             | Spreadsheet     | Adjustment | JAN-03 | CADM SDW CORREC    | CADM SDW CORREC    | USD       | 18,894.61     | 18,894.6                                                                                                    |
| Posted             | Manual          | Other      | JUN-03 | CADM SDW Fringe Co | CADM SDW Fringe Co | USD       | 42,173.07     | 42,173.0                                                                                                    |
| Posted             | Spreadsheet     | Adjustment | JUN-03 | CADM SDW Fringe Co | CADM SDW Fringe Co | USD       | 17,809,606.66 | 17,809,606.68                                                                                                  |
| Posted             | Manual          | Adjustment | JUN-02 | CADM SDW Reclass   | CADM SDW Reclass   | USD       | 4,838.61      | 4,838.6                                                                                                    |
| Posted             | Manual          | Adjustment | JUN-04 | CADM SDW Reclass   | CADM SDW Reclass   | USD       | 1,323.29      | 1,323.29                                                                                                    |
| Posted             | Manual          | Other      | JUL-02 | CADM SDW TEST OF   | CADM SDW TEST OF   | USD       | 0.00          | 0.00                                                                                                    |
|                    |                 |            |        |                    |                    |           |               |                                                                                                    |
|                    |                 |            |        |                    |                    |           |               |                                                                                                    |
|                    |                 |            |        |                    |                    |           |               |                                                                                                    |
|                    |                 |            |        |                    |                    |           |               |                                                                                                    |
|                    |                 |            |        |                    |                    |           |               |                                                                                                    |
|                    |                 |            |        |                    |                    |           |               |                                                                                                    |
| (                  |                 |            |        |                    |                    |           |               |                                                                                                    |
| Review J           | oyrnal          | Review Ba  | atch   | Reverse            | Batch              | Tax Batch |               | Reguery                                                                                                    |
| New Jo             | umal            | New Bat    | ch ,   | Appro              | ve                 |           |               | AutoCopy                                                                                                    |
|                    |                 |            |        |                    |                    |           |               | 1. 1990 - 1997 - 1997 - 1997 - 1997 - 1997 - 1997 - 1997 - 1997 - 1997 - 1997 - 1997 - 1997 - 1997 - 1997 - 19 |

The batch can be reversed here by selecting the "Reverse Batch" button. However, the recommended practice is to review the batch or journal prior to reversing.
Note: If "Reverse Batch" is selected, the Default Reversal Period window will appear allowing the user to choose the reversal period. Upon selecting the period and clicking Okay, a concurrent request will launch reversing the entire batch. For screen shots, see Step 9.

- 4. Review the journal and its lines to make sure this is the correct journal.
- 5. Enter the reversing period in the Period text box by typing it in or selecting the period from the **Period** window.

In this example, the Period selected to reverse the journal into is MAR-01.

| ile Edit View Folder Too | ols Window Help          |                      |                     |            |             |         | ORAC         | ILE  |
|--------------------------|--------------------------|----------------------|---------------------|------------|-------------|---------|--------------|------|
| 🛱 💊 🛇 🛛 🗳 🍇              | ) 🖓 🕸 🔀 🖓 🕹              |                      | 1 ) Ø 🖉 🖏 I ?       |            |             |         |              |      |
| Journals (HARVARD UNIV   |                          | 592 FRINGE ADJ       | instations AR-01 Sp |            |             |         |              | Inly |
| Journal                  | CADM SDW 6-4692 FR       | INGE AD Adjustmer    | nt USD              | Conversion | е           | Reverse |              |      |
| Description              | To have fringe picked up | for these transactio | ins                 | Currency   | USD         | Date    |              |      |
| Ledger                   | HARVARD UNIVER           | Category             | Adjustment          | Date       | 22-MAR-2001 | Period  | MAR-01       |      |
| Period                   | MAR-01                   | Effective Date       | 22-MAR-2001         | Туре       | User        | Method  | Switch Dr/Cr | -    |
| Balance Type             | Actual                   | Budget               |                     | Rate       | 1           | Status  | Reversed     |      |
| Clearing Company         |                          | Тах                  | Not Required        |            |             |         | Reverse      |      |
|                          |                          | Control Total        |                     |            | 1           |         |              |      |

- **6.** Select the "Reverse" button.
- i If the Reverse button is selected before entering the Period, the **Default Reversal Period** window appears allowing the user to choose the reversal period. Upon selecting the period and clicking Okay, a concurrent request will launch reversing the entire batch. For screen shots, see Step 9.

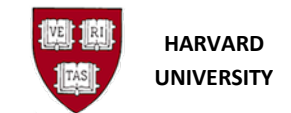

#### **7.** Review the batch.

| ch (HARVARD UNIVER    | SITY)                                      |                              |                      | _               |
|-----------------------|--------------------------------------------|------------------------------|----------------------|-----------------|
| Batch                 | CADM SDW 6-4692 FRINGE ADJUSTME            | ENT 22-MAR-01 Spreadsheet 65 | 9621: A 64692 Status |                 |
| Period                | MAR-01                                     | Balance Type Act             | tual Post            | ing Posted      |
| Description           | To have fringe picked up for these transac | tions                        | Fur                  | nds N/A         |
|                       |                                            |                              | Appro                | oval N/A        |
| Control Total         |                                            | []]                          | 1                    |                 |
| latch Totals          |                                            |                              | Details              |                 |
|                       | Debit                                      | Credit                       | Crea                 | ted 22-MAR-2001 |
| Entered               | 14223.16                                   | 14223.16                     | Pos                  | ted 22-MAR-2001 |
| Accounted             | 14223.16                                   | 14223.16                     | Posted               | Ву              |
| Journals              | Autocopy Batch                             | Chec <u>k</u> Funds          | Reserve Funds        | View Regults    |
| <u>R</u> everse Batch | Ta <u>x</u> Batch                          | Approve                      | Change Period        |                 |

8. Click on

Reverse Batch

9. Select the reversal period on the **Default Reversal Period** window. Click to close the window.

| efault Reversal Peri | od 🛛 🗶    |
|----------------------|-----------|
| ind %                |           |
| Period               |           |
| MAY-13<br>APR-13     |           |
|                      |           |
|                      |           |
|                      |           |
|                      |           |
|                      |           |
| Eind                 | QK Cancel |

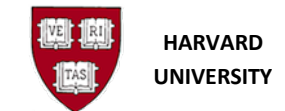

**10.** The **Note** window displays the concurrent request ID assigned to the request. Click vertex to process the request.

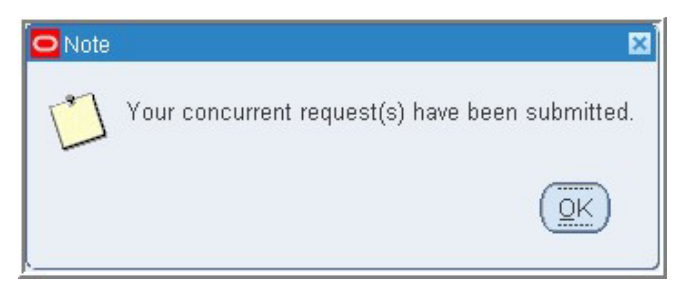

11. You will return to the Find Journals and Reverse Journals screens.

## **Closing the Form**

To close the form, select File, then Close Form (or, if using keyboard equivalents, Alt-F, then C), or select

the **Close Form icon**: <sup>1</sup> . You will return to the **Navigator screen**.

To close the General Ledger application, choose **File**, then **Exit Oracle Applications** (or, if using keyboard equivalents, Alt-F, then X).